# Procédure d'utilisation

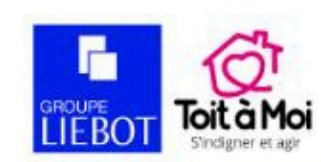

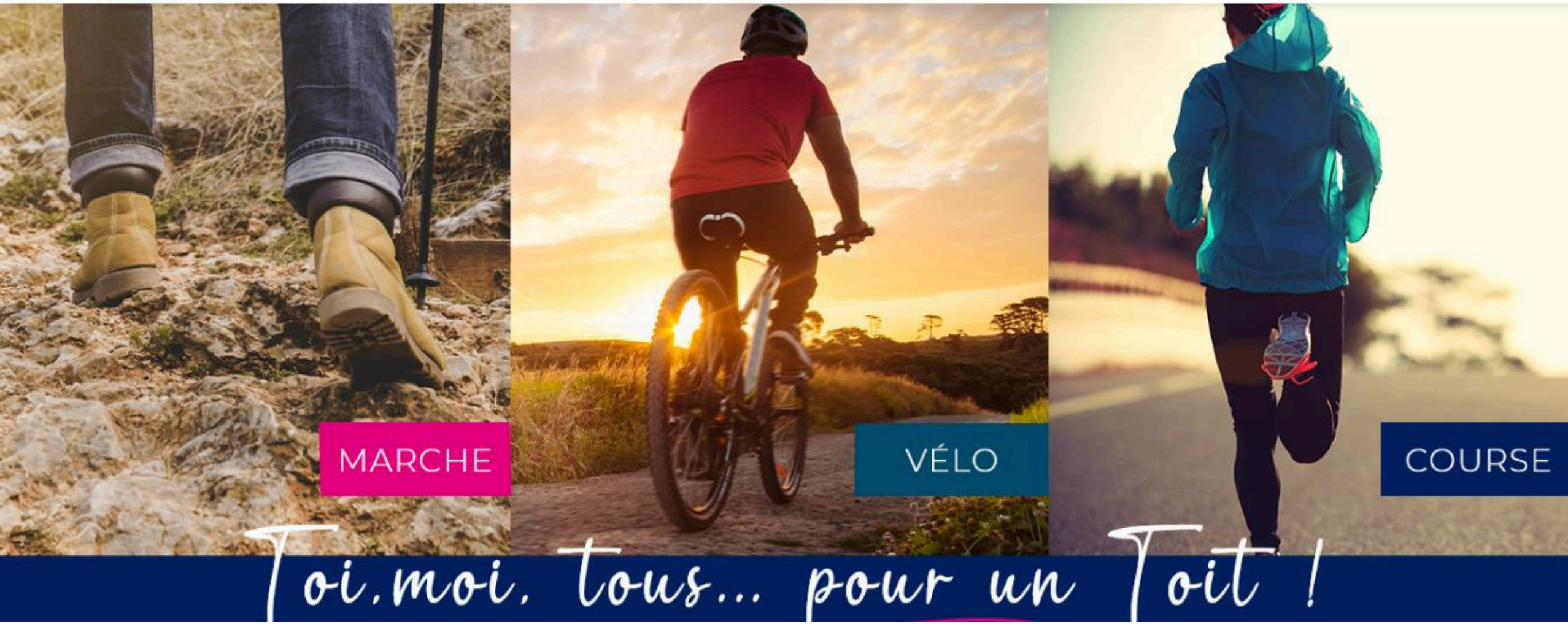

## Je télécharge l'application Decathlon Coach

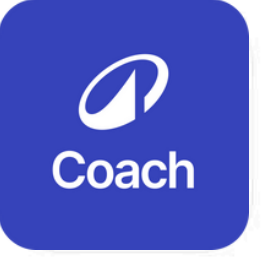

Decathlon Coach: Sport/Running 4. Marche, Pilates, Musculation Decathlon

Nº 16 en Forme et santé

Gratuit

#### Captures d'écran IPhone Apple Watch

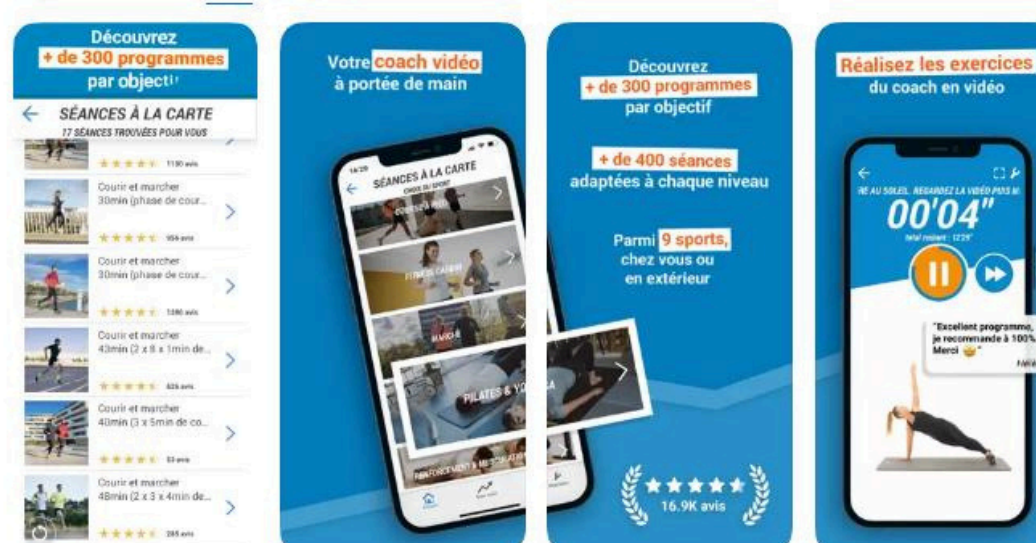

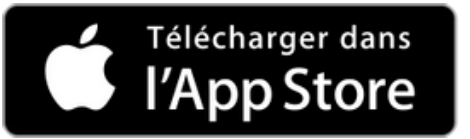

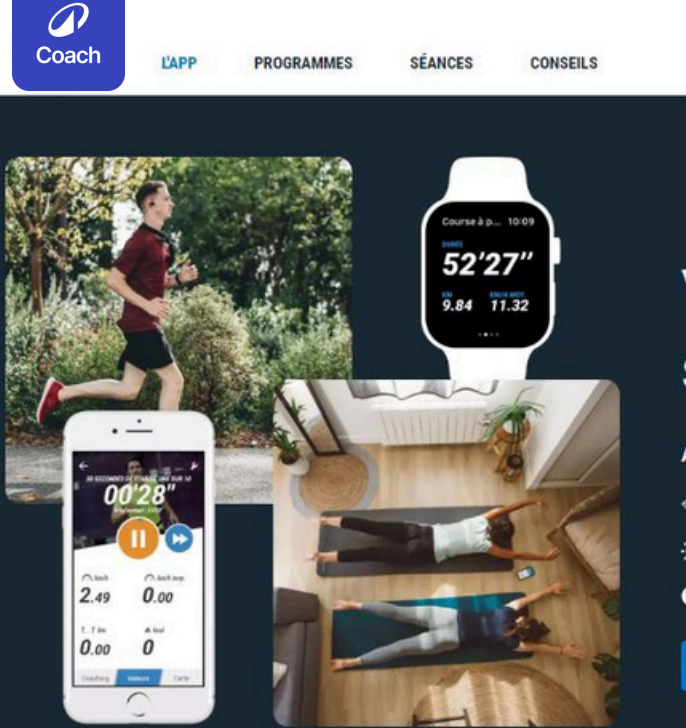

# Votre app gratuite de sport et de coaching

**9** Connexion

Atteignez vos objectifs sportifs avec Decathlon Coach

- Coaching multi-sports
- Dehors ou à la maison
- Pour tous les niveaux

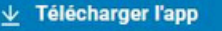

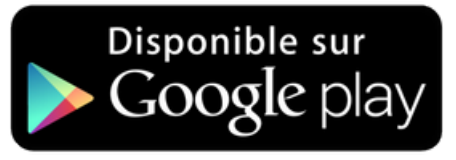

### Je créé mon compte Decathlon Coach

#### **DECATHLON**

#### Créer votre compte

Accédez à tous les services et applications Decathlon.

| _ |     |    |   |   |
|---|-----|----|---|---|
|   | n   | 2  | 2 | ĩ |
|   |     | 14 |   | Ł |
| _ | ••• |    | - | • |

example@mail.com

SUIVANT

Ou se connecter avec

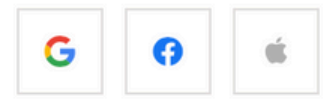

Vous avez déjà un compte ? Se connecter Vous avez déjà un compte ? Vous avez déjà un compte ?

# 1. J'effectue et j'enregistre mon activité

GROUPE

# Je démarre mon activité

#### Je clique sur SÉANCE LIBRE

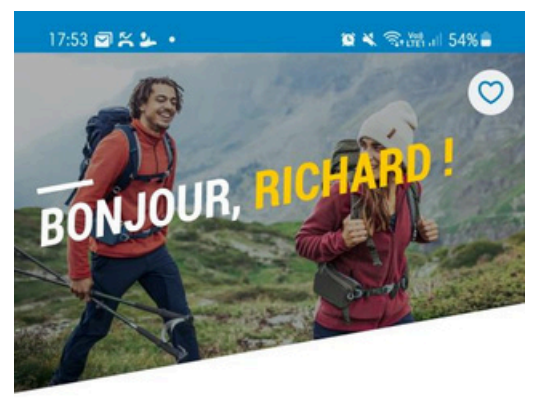

ALLEZ, C'EST PARTI ! Mesurez simplement votre activité :

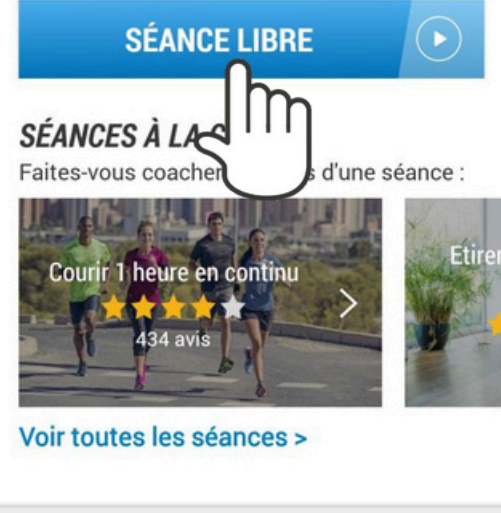

| Accueil | Mon suivi | <b>k</b><br>Réglages |
|---------|-----------|----------------------|
| 111     | Ο         | <                    |

#### Je choisis ma discipline

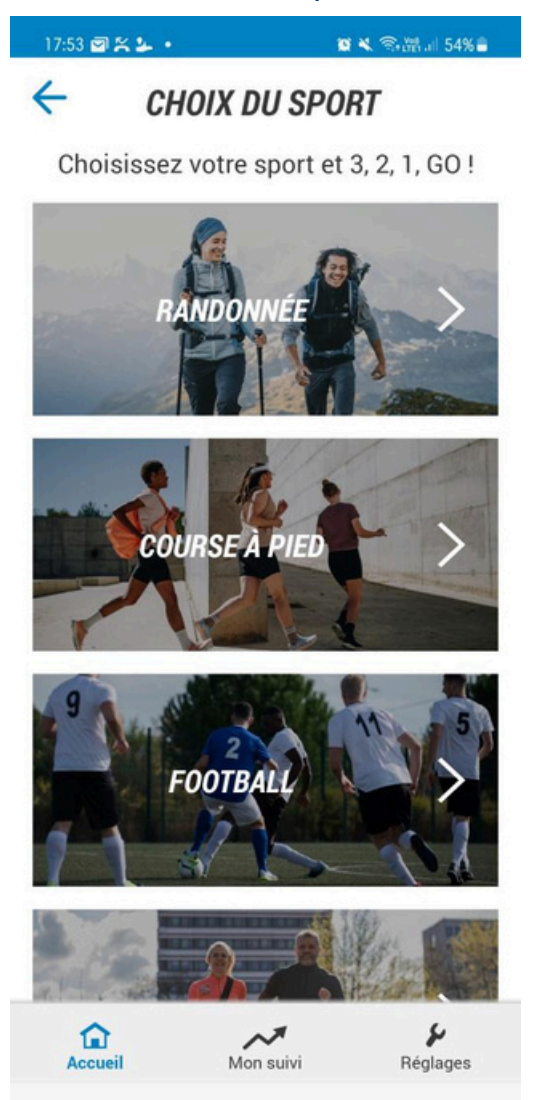

 $\bigcirc$ 

<

111

#### Je démarre le chrono

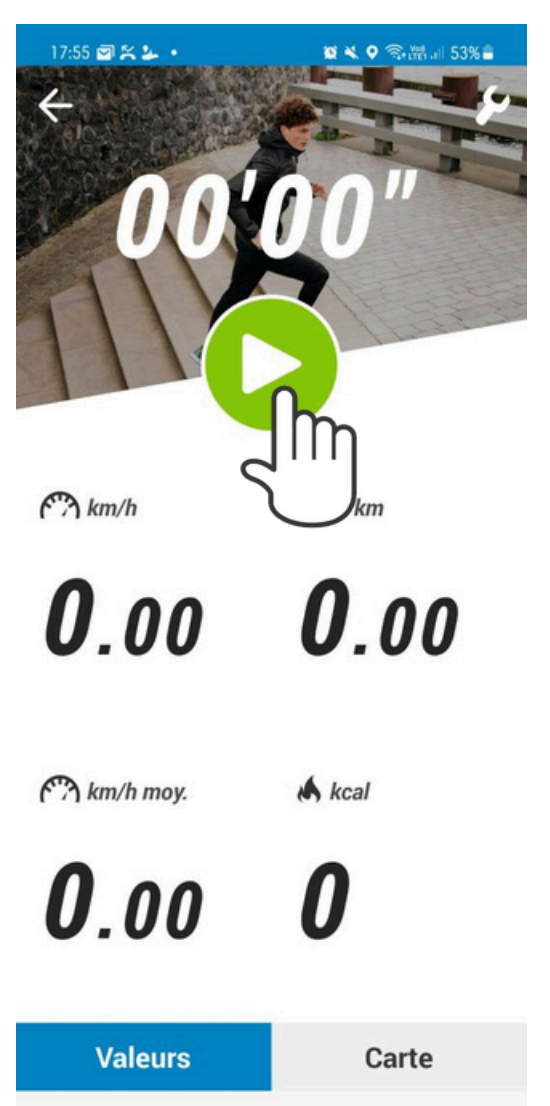

 $\bigcirc$ 

<

111

#### J'arrête ma séance

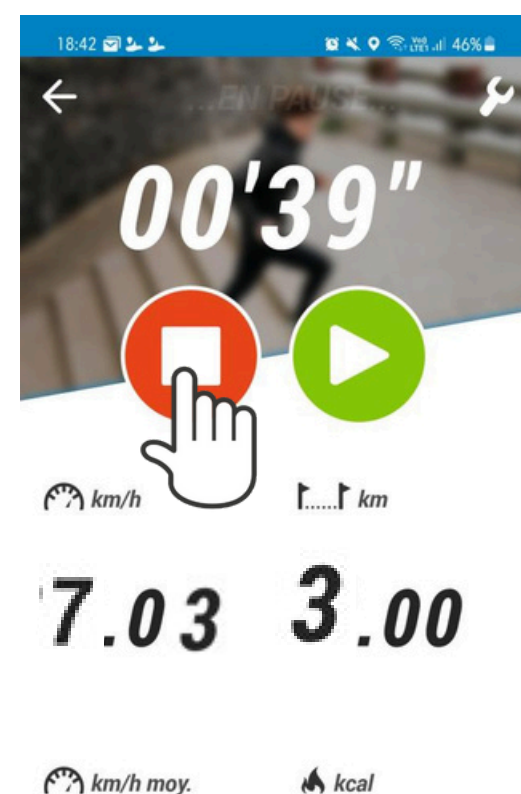

# **0.37**

| Valeurs |   | Carte |
|---------|---|-------|
| 111     | 0 | <     |

#### Je l'enregistre

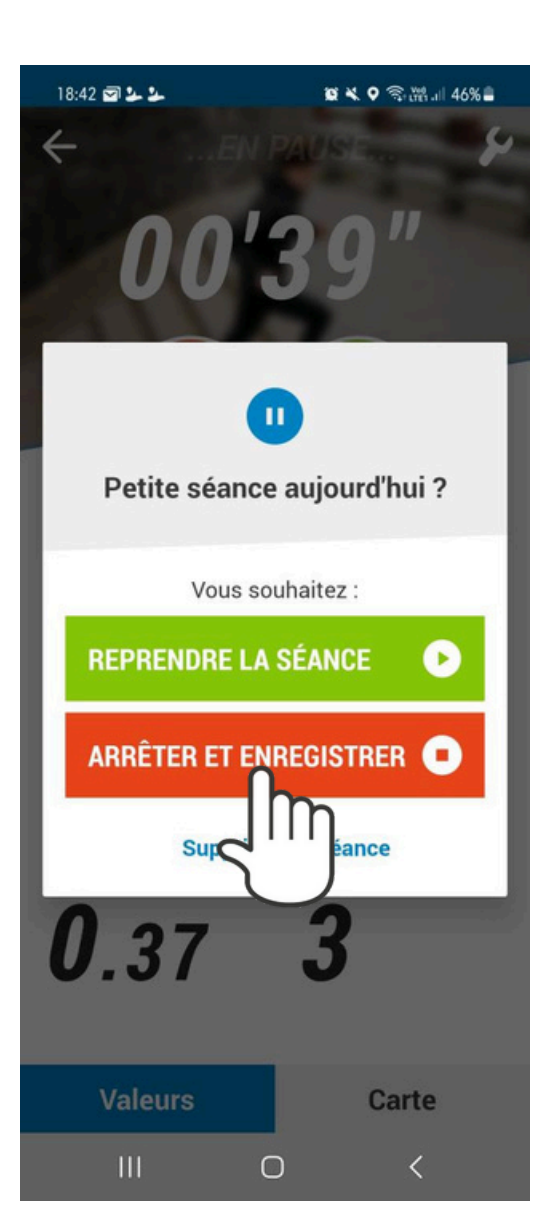

#### Je donne mon ressenti (facultatif)

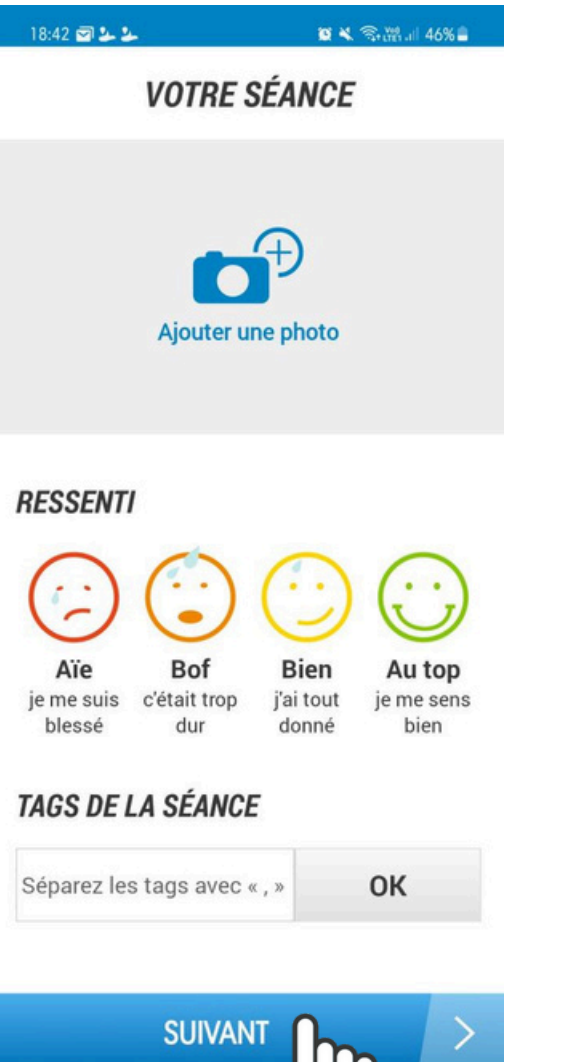

05

111

# Ma séance est t e rminée

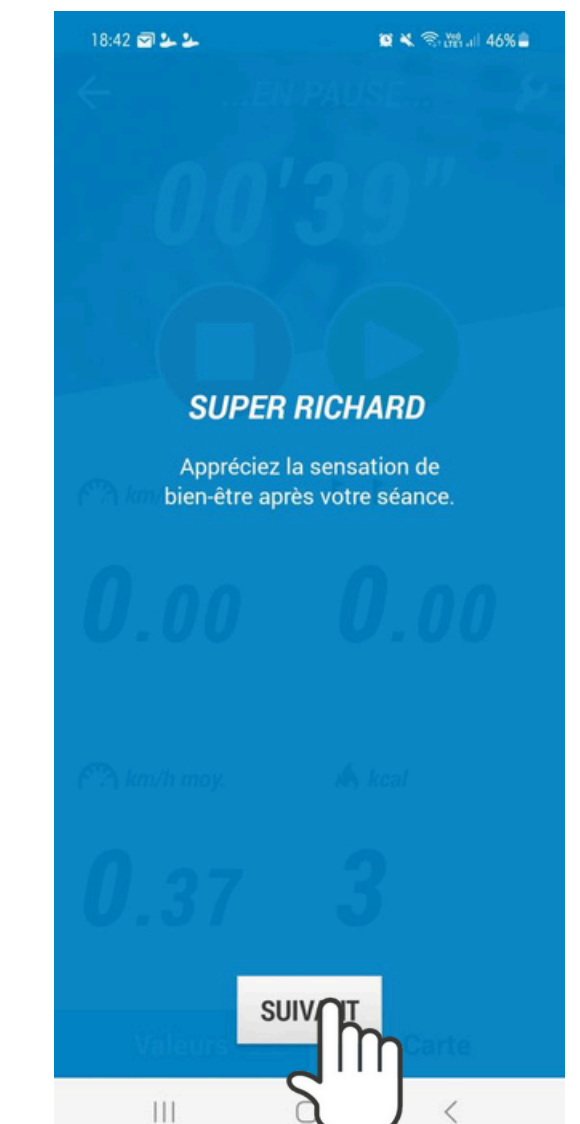

# 2. Je transfère mes Kilomètres

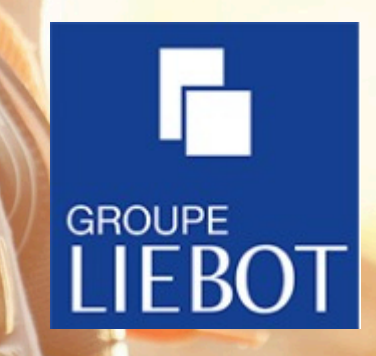

## Sur le site kmforliebot.com je clique sur IMPORTER MES TRACES GPX

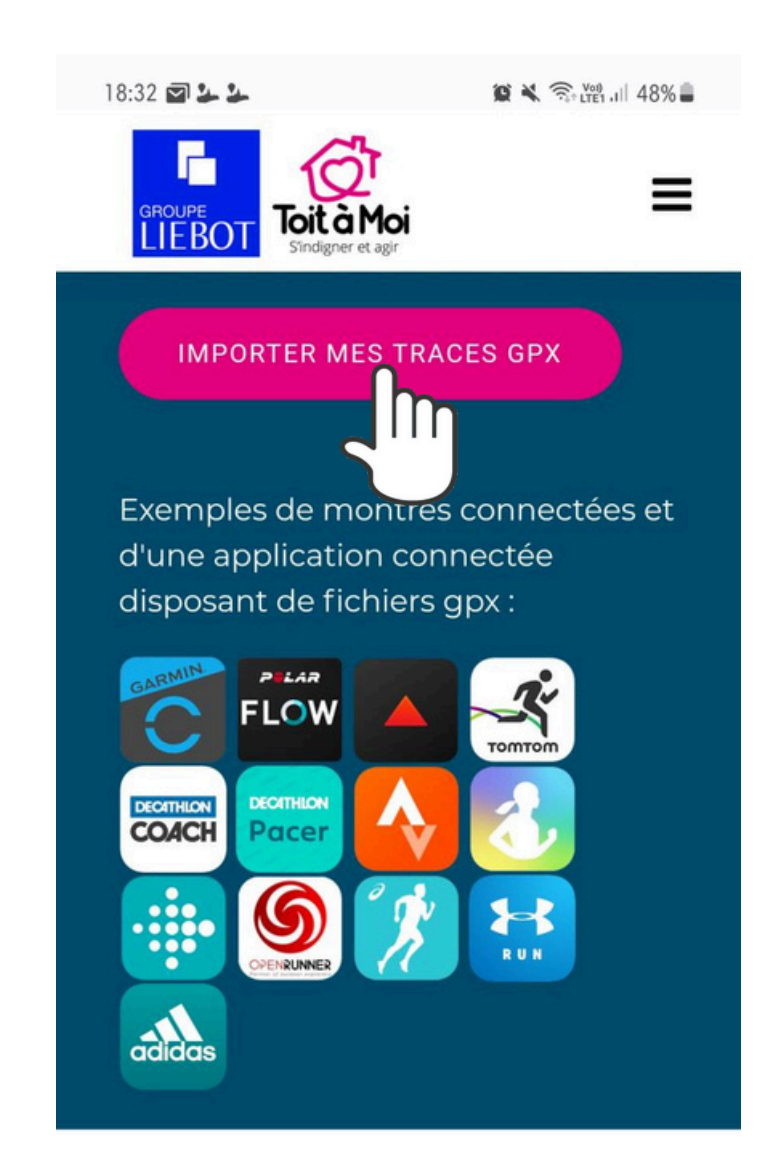

# Je m'identifie

Nom de famille Dossard OU 1 FORLIEBOT Année de naissance Email OU nom@domaine.com 1962 V Vos filometres se transforment en dons ! - (Renseigné lors de votre inscription) **Q** Rechercher GROUPE

Sélectionner le coureur pour la mise à jour de la performance

Transfert performance GPX

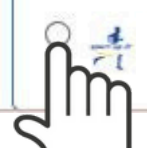

sport-up.fr

#### Je clique sur l'icône Décathlon Coach

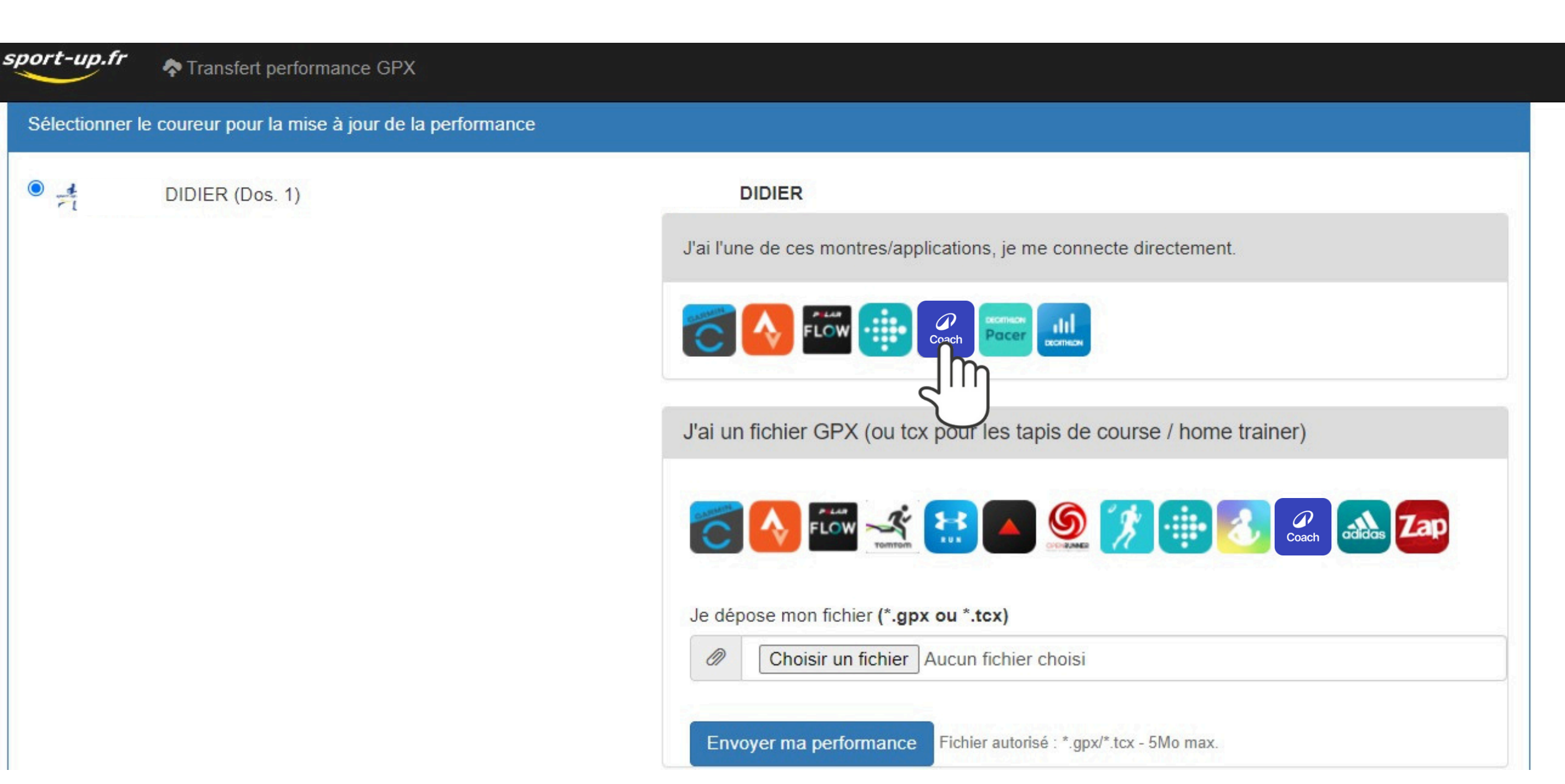

#### Je me connecte à mon compte Décathlon

#### Se connecter

Accédez à tous vos achats, services et applications Decathlon.

| Email                                           |  |  |  |
|-------------------------------------------------|--|--|--|
| example@mail.com                                |  |  |  |
|                                                 |  |  |  |
| SUIVANT                                         |  |  |  |
| Ou se connecter avec                            |  |  |  |
| Pas de compte ? Créez-en un en quelques clics ! |  |  |  |
| Créer un compte DECATHLON                       |  |  |  |
| Avantages du compte Decathlon                   |  |  |  |
| S Retours toute l'année sur vos produits        |  |  |  |
| 🛇 Achat rapide                                  |  |  |  |
| Suivi de vos commandes                          |  |  |  |

Aide Confidentialité

#### Je choisis l'activité à importer

| <b>sport-up.fr</b> Transfert perfor | mance GPX                 |                        |          |                        |
|-------------------------------------|---------------------------|------------------------|----------|------------------------|
| DIDIER - Dernières activi           | tés DECATHLON             |                        |          |                        |
|                                     |                           |                        |          | Se déconnecter         |
| 2023-06-30 20:47:29                 | Marche, 2023-06-30        | 6.81 Km                | 01:21:57 | Choisir cette activité |
| 2023-06-06 12:31:55                 | Course à pied, 2023-06-06 | 7.64 Km                | 00:40:06 | Choisir cette activité |
| 2023-04-21 12:22:59                 | Marche, 2023-04-21        | 2.84 Km                | 01:00:57 | Choisir cette activité |
| 2023-04-22 11:31:01                 | Randonnée, 2023-04-22     | 9. <mark>1</mark> 6 Km | 03:10:07 | Choisir cette activité |
| 2023-04-21 12:22:59                 | Marche, 2023-04-21        | 2.84 Km                | 01:00:57 | Choisir cette activité |

#### Vos Kilomètres ont bien été transférés !

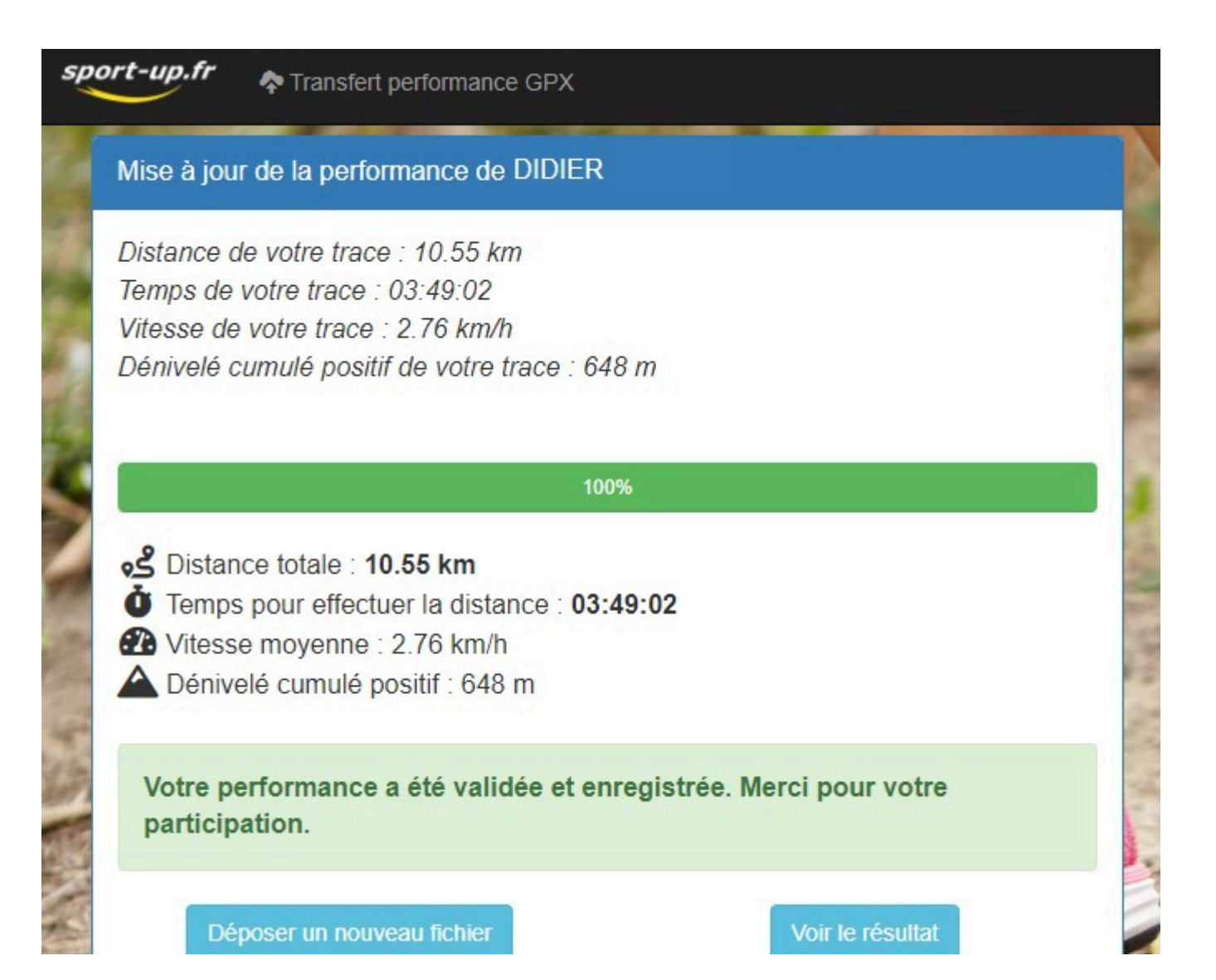

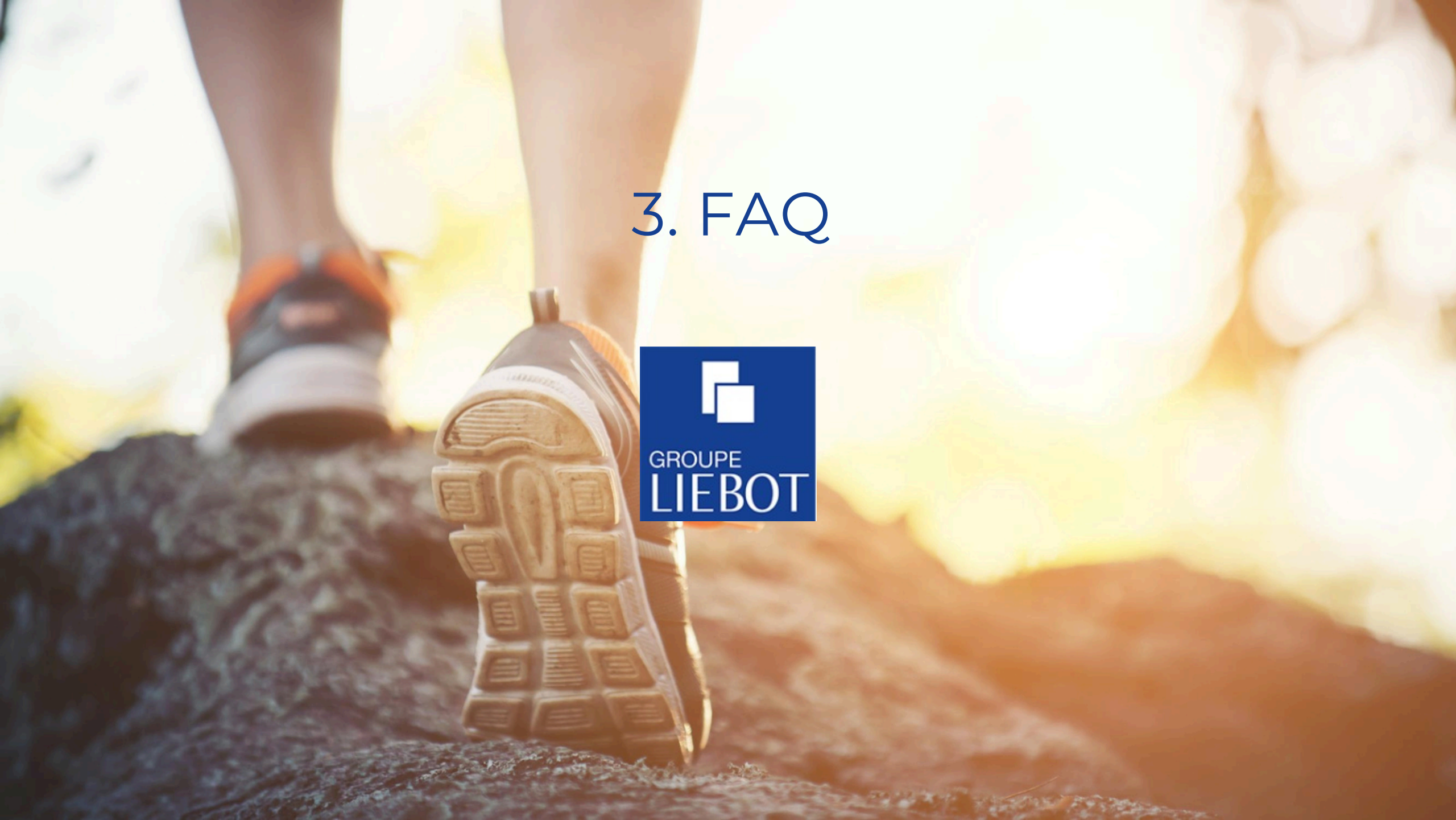

#### Pour tout renseignement, consultez la FAQ de l'application

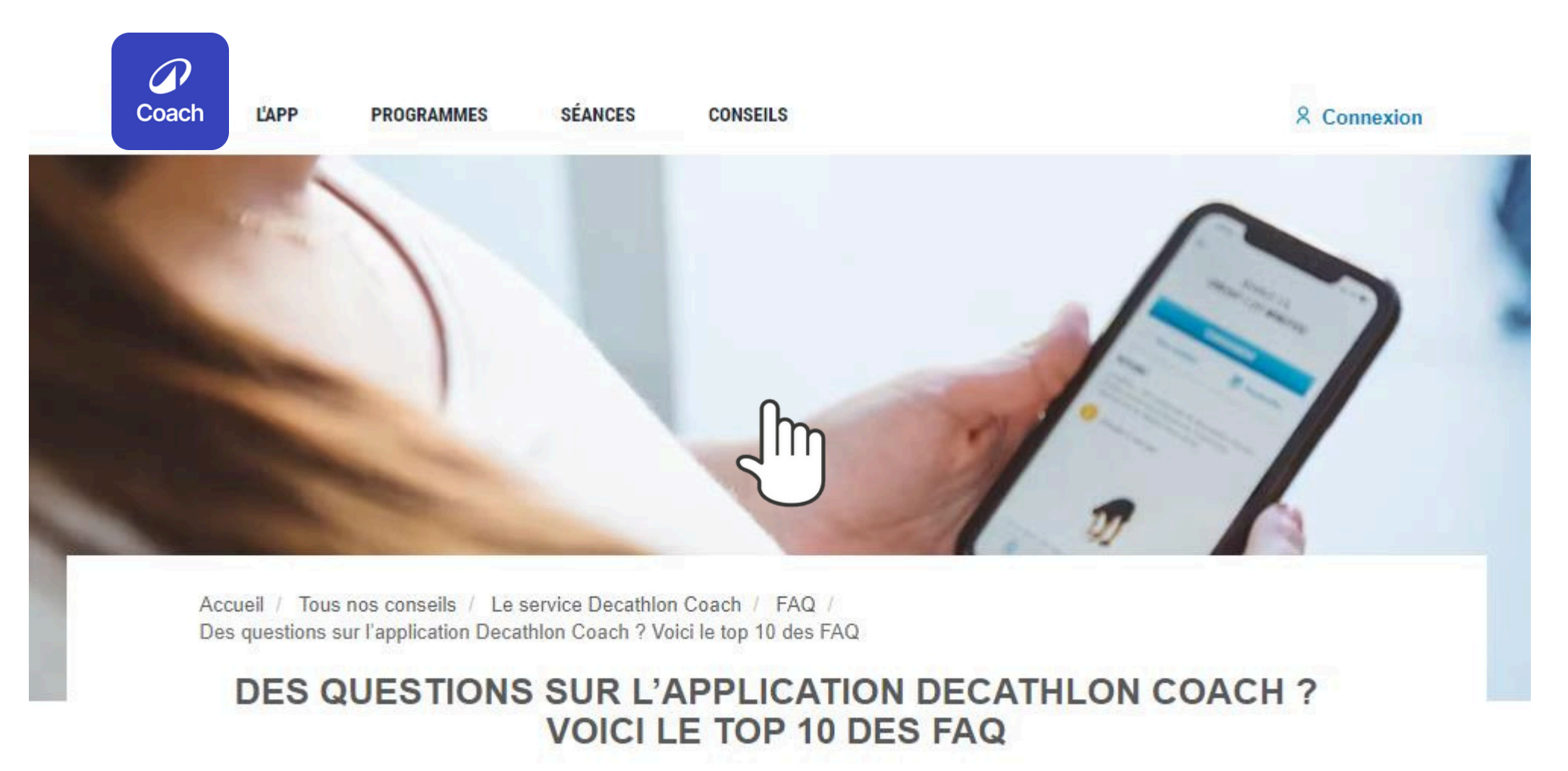